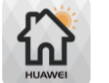

## 1. Quick setting on FusionHome app

FusionHome

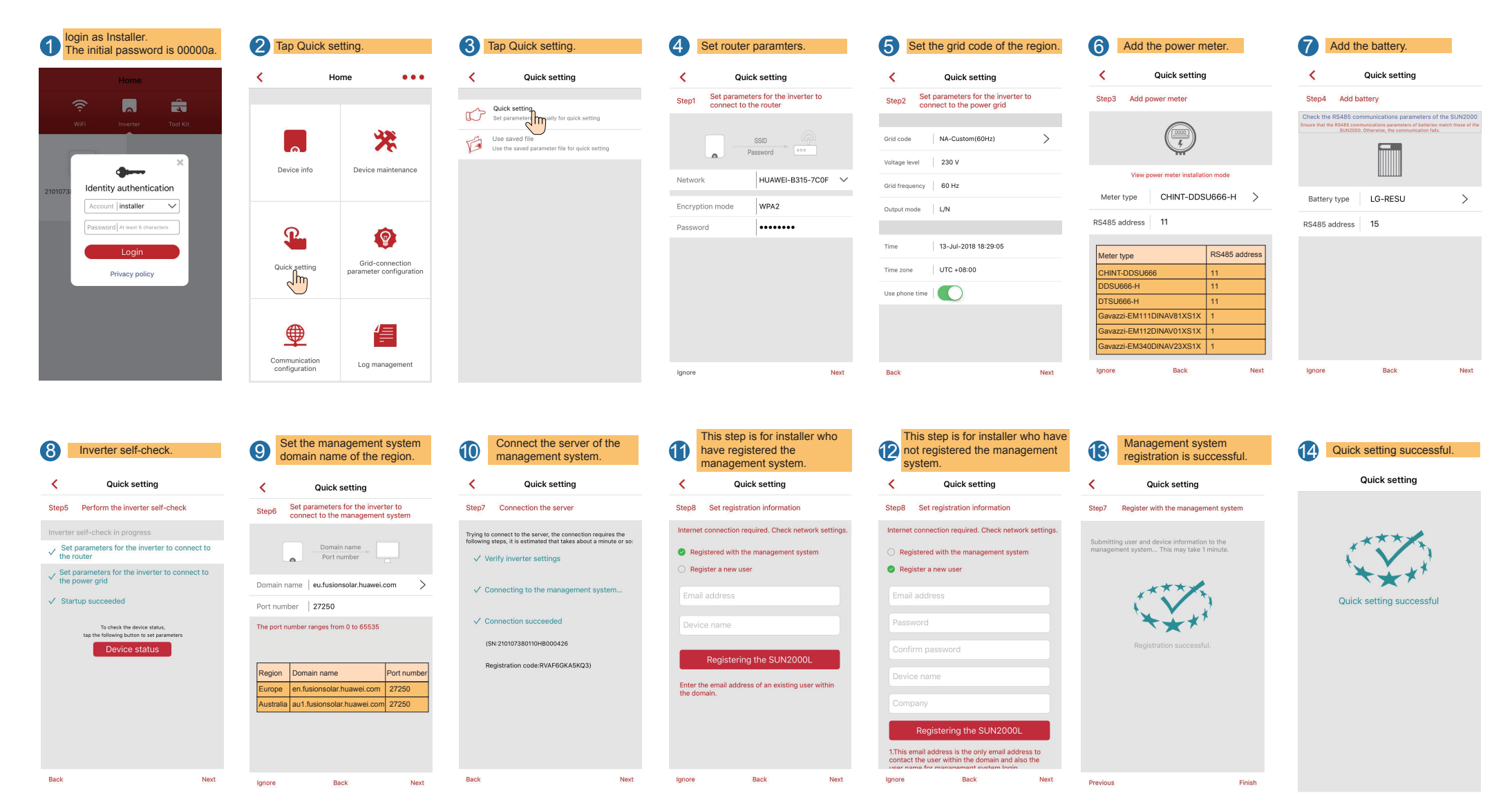

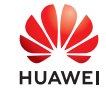

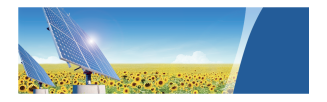

## 2. Connect devices to the NetEco residential system so as to manage them through the NetEco.

| 1 Log in to the NetEco residential system as installer.<br>In the displayed Device Settings > Select Devices dialog box, select the target device and click Next. | 2 Select Create                                                                                                    | PV Plant.                                                                                       | 3 Set PV p                                                                                             | plant parameters, and click Next.                                                                     |       |
|----------------------------------------------------------------------------------------------------|----------------------------------------------------------------------------------------------------|-------------------------------------------------------------------------------------------------|----------------------------------------------------------------------------------------------------|----------------------------------------------------------------------------------------------------|-------|
| Device Settings                                                                                                    | Device Settings                                                                                                    |                                                                                                 | Device Settings                                                                                        |                                                                                                    | ж     |
| Selecting Devices The following devices connected to the management system are not configured yet. Select devic                                                   | es that belong to the same PV plant and configure                                                                                                    | Create PV Plant<br>Create a PV plant for ad<br>Select PV Plants<br>Select an existing PV plants | ding devices.                                                                                          | ✓           C+08.00)Tapei         ✓           ✓         ✓           ✓         ✓           ✓         ✓ | City: |
| Device Settings                                                                                                    | Device Settings                                                                                                    | successfully added to the new PV plant.                                                         | _                                                                                                    | 8                                                                                                    |       |
| Setting Device Information    Device Name SN A2 X 2CWBHYDDD01010                                                                                                  | Configuration Successful<br>Total String Capacity(Wp) PV Plant Information<br>PV plant name:Plant<br>Country: Canada<br>City:<br>Address:<br>Device Information | I Tin<br>Zip<br>Cu                                                                              | he Zone:(UTC-08:00)Pacific Standard Time<br>Code:<br>ctricity Price:1<br>rrency:AUD                    |                                                                                                    |       |
|                                                                                                    | There are devices n      Previous     Next     Cancel                                                                                                    | Device Name         Total String           A2                                                   | a Capacity(Wp) Grid Standards Code NB/T 32004 NB/T 32004 nish to close the configuration. Finish Conti | nue                                                                                                   |       |

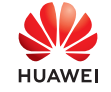

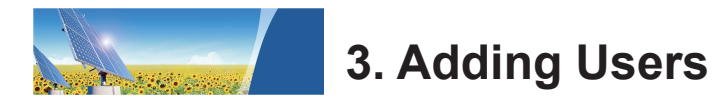

Login as installer. Choose System > User Management > Add User, and click Create User.

| NetEco                   | Overview                                  | Monito | or Historica | I Data Mair | ntenance        | System       |     |
|--------------------------|-------------------------------------------|--------|--------------|-------------|-----------------|--------------|-----|
| System > User Management |                                           |        |              |             | 0               | User Managem | ent |
| v ②                      | Create User Refresh PV plant: User Name : |        |              |             |                 |              |     |
|                          | User                                      | Name   | User Type    | PV Plant    | Email           | address      |     |
| At Change Password       | installer001                              |        | Installer    | Plant001    | asd****@wejf.co | m            |     |

| 2 | Set the user pa        | arameters and click OK.                       |
|---|------------------------|-----------------------------------------------|
|   |                        |                                               |
|   | *User Name:            |                                               |
|   | *Password:             |                                               |
|   | *Confirm password:     |                                               |
|   | *Email Address:        |                                               |
|   | User type:             | Customer                                      |
|   |                        | A customer can only access the Overview page. |
|   | Use status:            | Enable      Disable                           |
|   | Email password:        | ● Yes ○ No                                    |
|   | Company:               |                                               |
|   |                        |                                               |
|   | Select a PV plant that | can be accessed:                              |
|   |                        | Q Ø                                           |
|   | B PV System            |                                               |
|   |                        |                                               |
|   |                        |                                               |

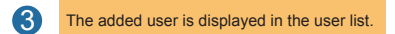

| Create User  | Refresh PV Plant : |                   | User Name :    |
|--------------|--------------------|-------------------|----------------|
| User Name    | User Type          | PV Plant          | Email address  |
| installer001 | Installer          | Plant01;plant001s | a****@wejf.com |
| customer001  | Customer           | plant001s         | s****@sdf.com  |

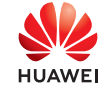